#### TB 283 - Configuring Windows 8 to Run CNC11 Software

**Purpose**: This document will explain how to configure Windows 8 so that the CNC11 software will function correctly.

### **Required Materials**

- Samsung 120GB SSD
- USB or SATA DVD player
- USB mouse
- copy of Windows 8 Home Premium 64-bit
- copy of the latest version of CNC11 software

## **Instructions for Configuring Windows 8**

1.) Install SSD and DVD player into servo PC/console. Make sure to plug the SATA cable from the SSD into SATA0 on the motherboard. Software **MUST** be loaded on the system that you are working on. It **CANNOT** be loaded onto an SSD remotely and then installed onto the control. Windows does not allow that.

2.) Connect a SHIELDED CAT5/CAT6 Ethernet cable to the on-board Ethernet port and the MPU11.

- 3.) Power on the MPU11 and servo PC/console.
- 4.) Insert the Windows 8 DVD and install the Windows software.

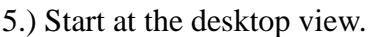

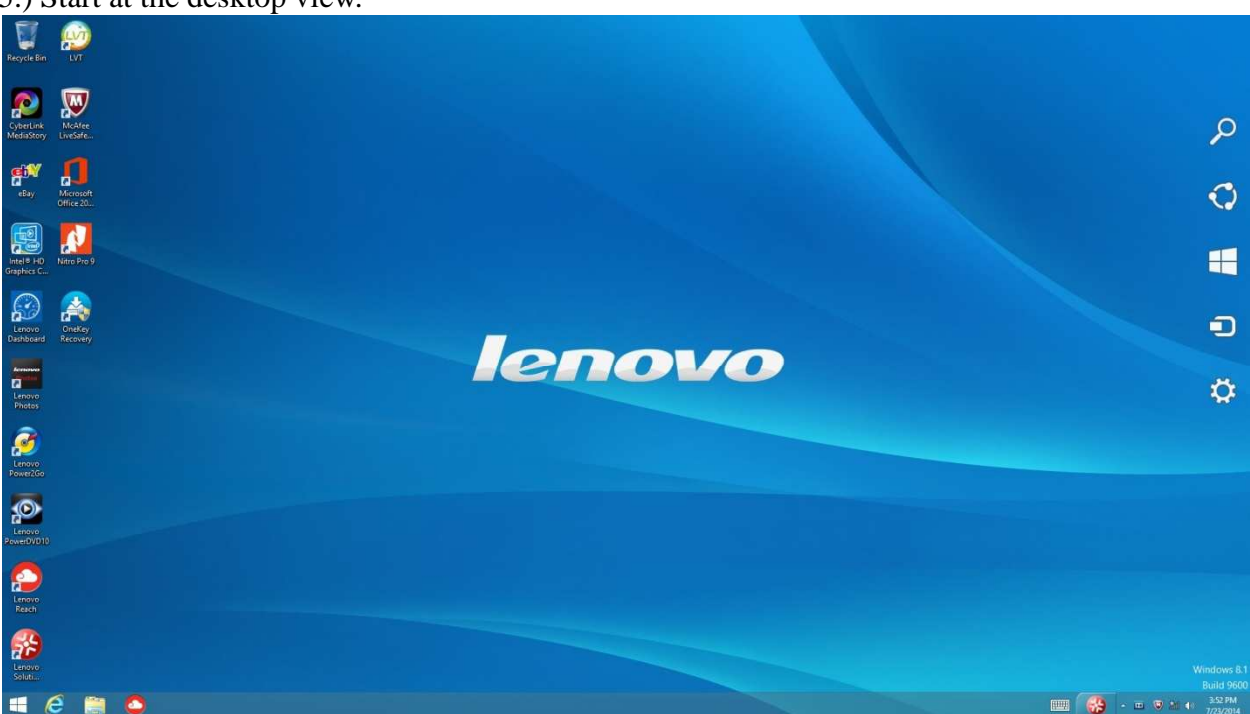

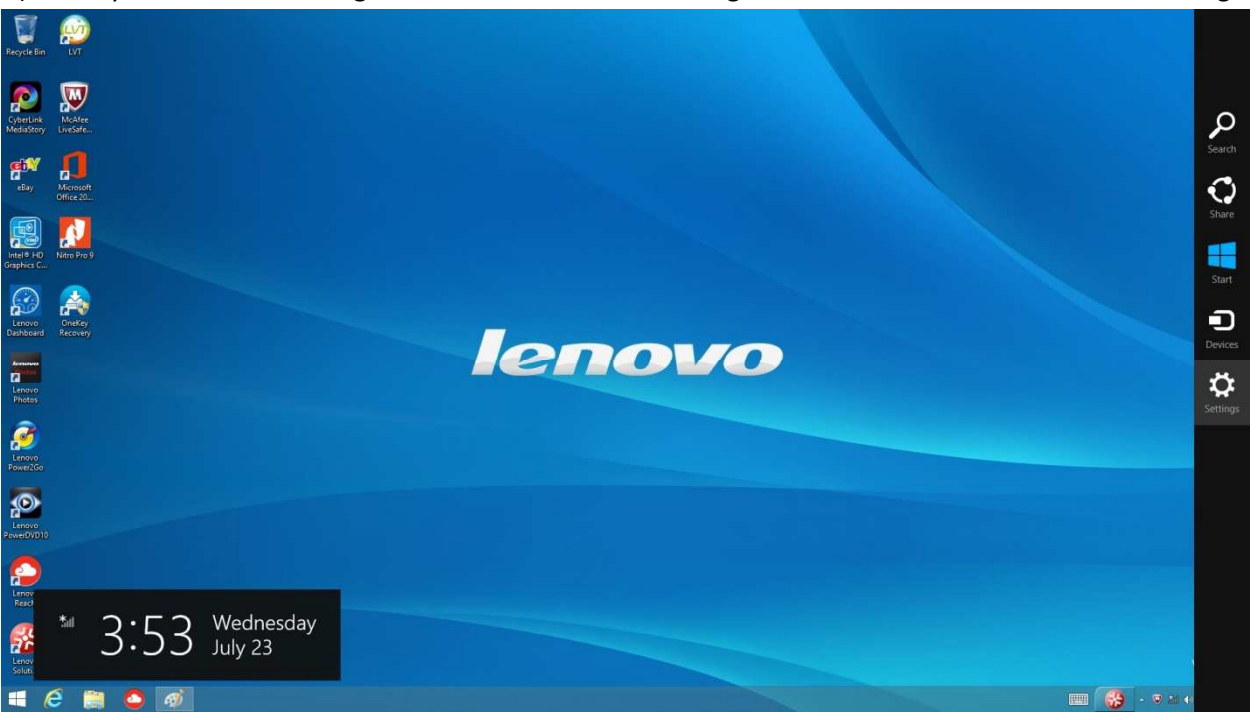

6.) Move your mouse to the right corner of the screen to bring out the side tab and click on the "Settings" button.

7.) Next click on the "Control Panel"

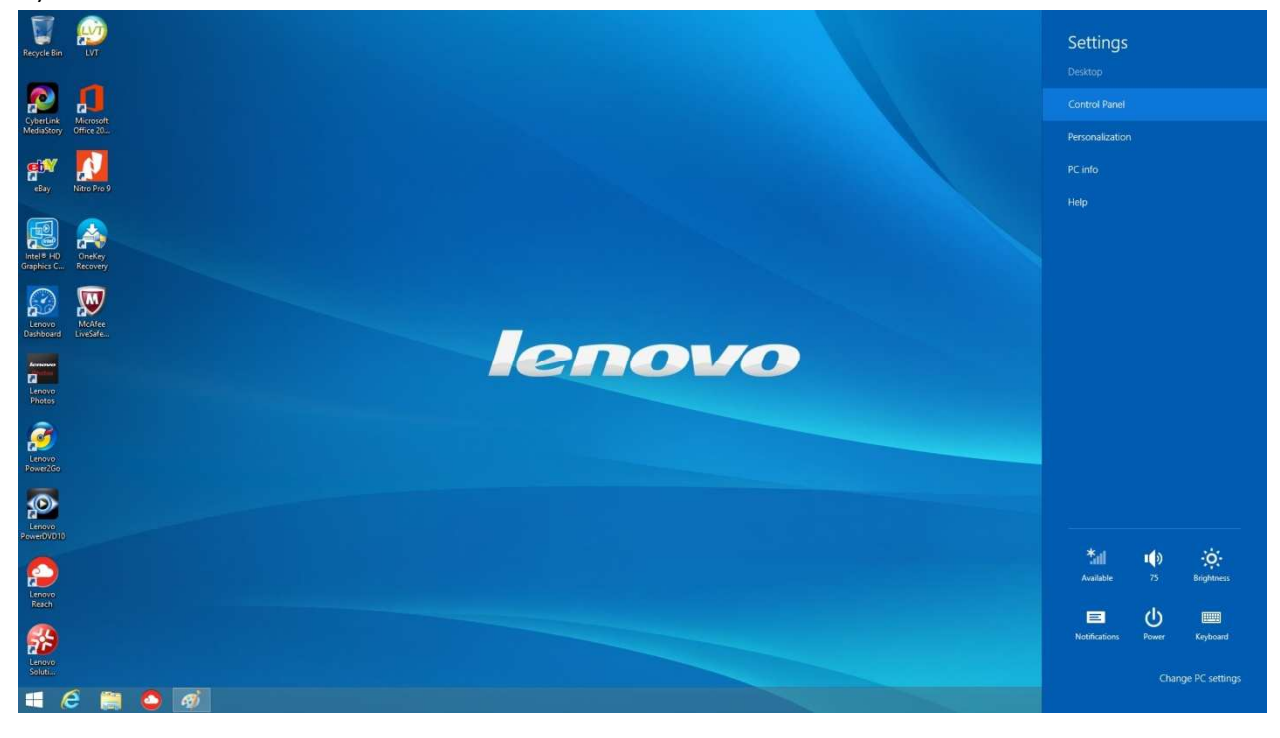

8.) Go to "Uninstall a Program" directly underneath "Programs.

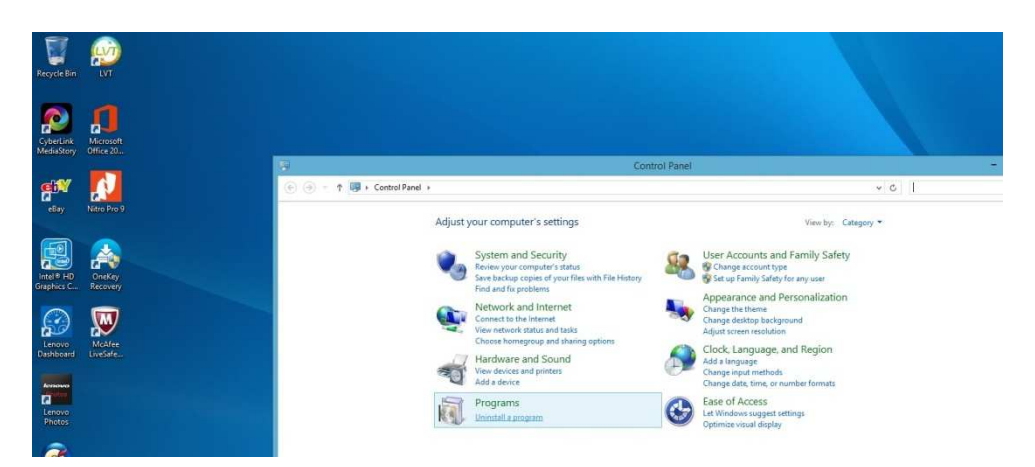

9.) Next uninstall any un-necessary programs that might have come from your computer manufacture. Some of these may include McCaffey Antivirus, various trial offers, etc.

| Recycle Bin             | LVT                    |                                                                              |                                                        |                                          |                                                                                                    |              |         |                |                         |
|-------------------------|------------------------|------------------------------------------------------------------------------|--------------------------------------------------------|------------------------------------------|----------------------------------------------------------------------------------------------------|--------------|---------|----------------|-------------------------|
| CyberLink<br>MediaStory | Microsoft<br>Office 20 |                                                                              |                                                        |                                          |                                                                                                    |              |         |                |                         |
|                         |                        | EL CONTRACTOR                                                                |                                                        | p                                        | rograms and Features                                                                                                    |              |         |                | -                       |
| <b>90.7</b>             |                        | 🔄 🕘 🔹 🕈 🕅 🕨 Control i                                                        | Janel + Programs + Programs an                         | d Features                               |                                                                                                    |              |         | ~ C            | Search Programs and Fea |
| ellay                   | Natto Pro 9            | Control Panel Home<br>View installed updates<br>STurn Windows features on or | Uninstall or change a<br>To uninstall a program, selec | program<br>t it from the list and then o | lick Uninstall, Change, or Repair.                                                                                                    |              |         |                |                         |
| Lotal D LaD             |                        | off                                                                          | Organize + Uninstall/Change                            | e                                        |                                                                                                    |              |         |                | 100                     |
| Graphics C              | Recovery               |                                                                              | Name                                                   | Uninetallias changes this                | and the second second s | Installed On | Size    | Version        |                         |
|                         |                        |                                                                              | Enovo Experience Improve                               | ement                                    | Lenovo                                                                                                    | 4/27/2014    |         | 1.0.7.0        |                         |
|                         |                        |                                                                              | Lenava Photos                                          |                                          | CEWE COLOR AG u Co. OHG                                                                                                    | 4/27/2014    | 227 MB  | 4.8.5          |                         |
| 50                      | <b>*</b>               |                                                                              | C Lenovo Power2Go                                      |                                          | CyberLink Corp.                                                                                                    | 4/27/2014    | 154 MB  | 6.0.7408       |                         |
| Lenovo                  | McAfee                 |                                                                              | Lenovo PowerDVD10                                      |                                          | CyberLink Corp.                                                                                                    | 4/27/2014    | 208 MB  | 10.0.5723.52   |                         |
| Dashboard               |                        |                                                                              | Lenovo Reach                                           |                                          | Stoneware, Inc.                                                                                                    | 4/27/2014    | 36.6 MB | 1.1.0.197      |                         |
|                         |                        |                                                                              | Lenovo Rescue System                                   |                                          | CyberLink Corp.                                                                                                    | 4/27/2014    | 21.6.10 | 4.0.0.1901     |                         |
| konoso                  |                        |                                                                              | Center                                                 |                                          | Lenovo Group Limited                                                                                                    | 4/27/2014    | 31/3 MB | 2,4,002,00     |                         |
| and the second second   |                        |                                                                              | Mammale                                                |                                          | Tong child Research & Plangin                                                                                                    | 4/27/2014    | 10.1 MR | 1.00.2012.0809 |                         |
| Lenovo                  |                        |                                                                              | Matching Roles                                         |                                          | Tong child Research & Plannin                                                                                                    | 4/27/2014    | 6.58 MB | 1.00.2012.0512 |                         |
| Photos                  |                        |                                                                              | Mathon Cloud Browser                                   |                                          | Masthon International Limited                                                                                                    | 4/27/2014    |         | 4.2.1.1000     |                         |
|                         |                        |                                                                              | McAfee LiveSafe - Internet                             | Security                                 | McAfee, Inc.                                                                                                    | 4/27/2014    |         | 12.8.412       |                         |
|                         |                        |                                                                              | Microsoft Office                                       |                                          | Microsoft Corporation                                                                                                    | 4/27/2014    | 296 MB  | 15.0.4454.1510 | 18                      |

10.) Go back to the main "Control Panel" page and click on "System and Security".

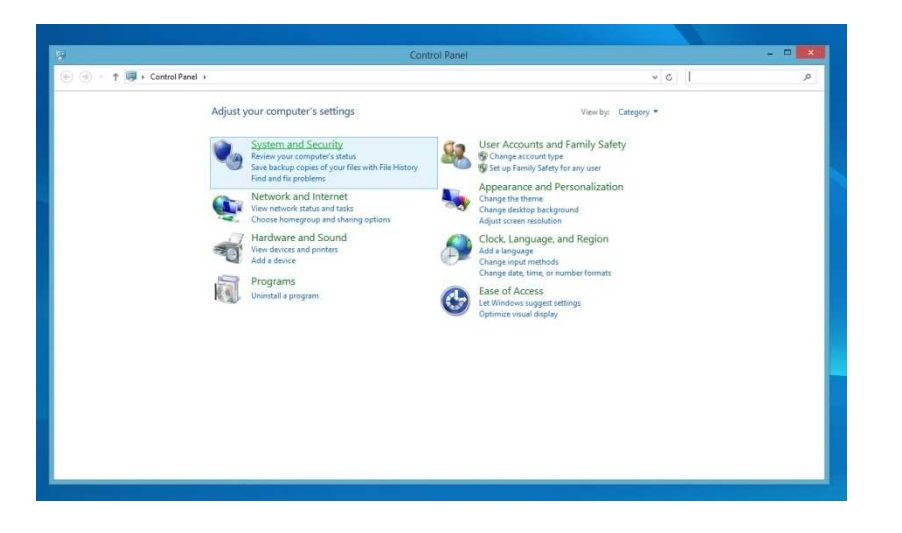

11.) Click on "Windows Update".

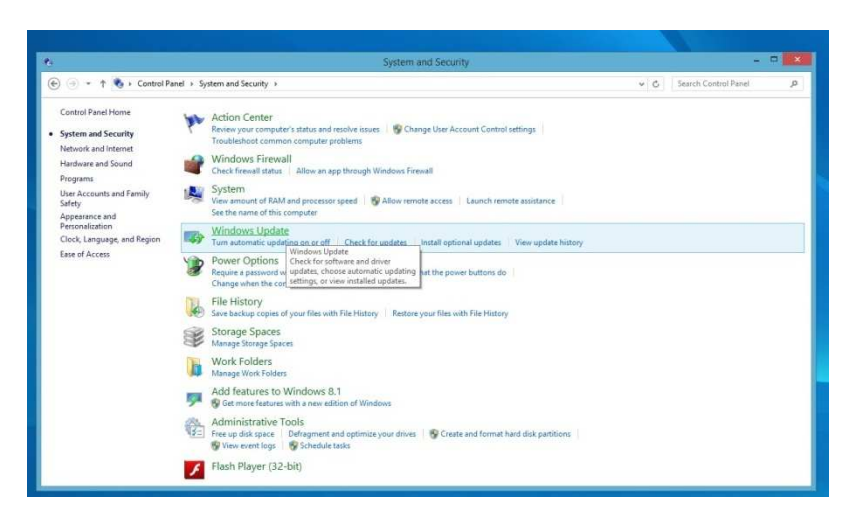

12.) Install the Updates. You may need to restart the computer several times.

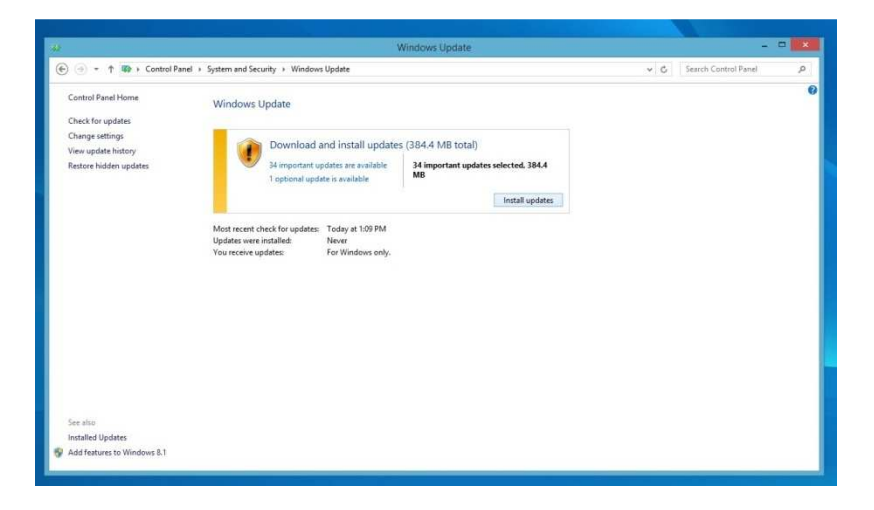

13.)Keep going until you see the below screen, stating that no more updates are available. Then click on the "Change settings" on the left side.

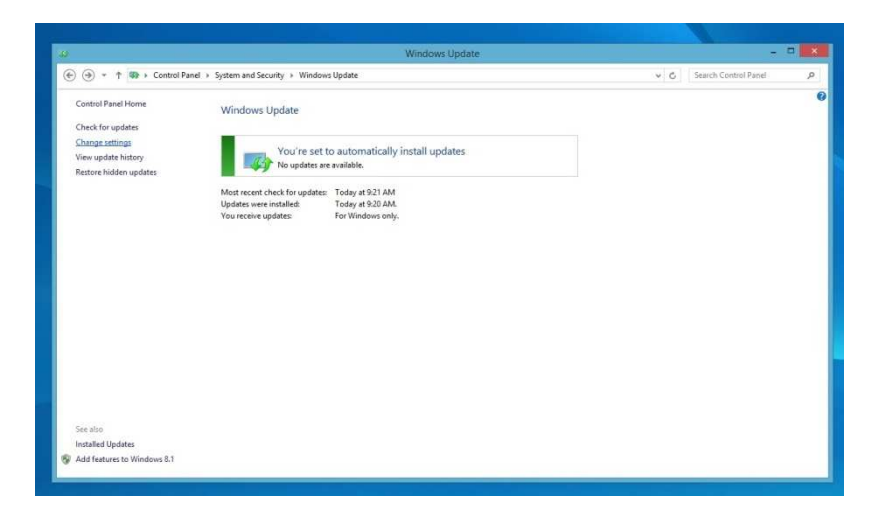

14.) From the dropdown under "Important updates" select "Never check for updates" and click OK at the bottom after.

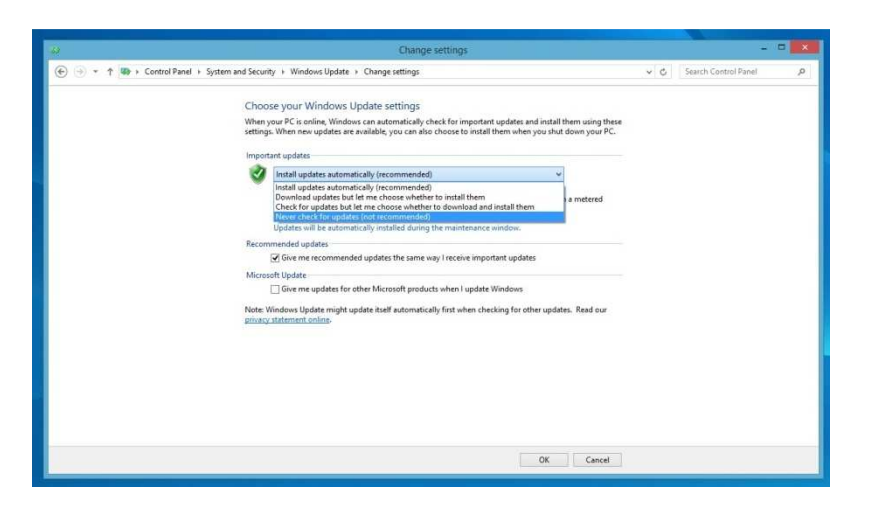

15.) Go back to the Control Panel view and click on "System and Security".

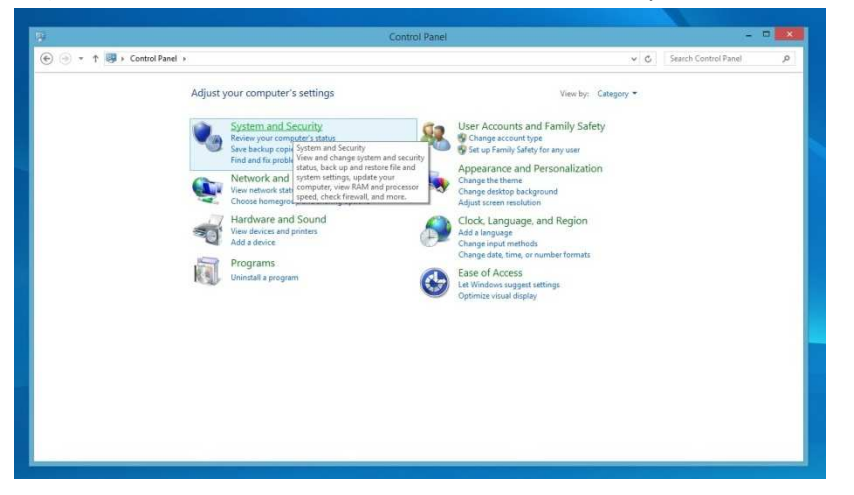

16.) Click on the "Action Center".

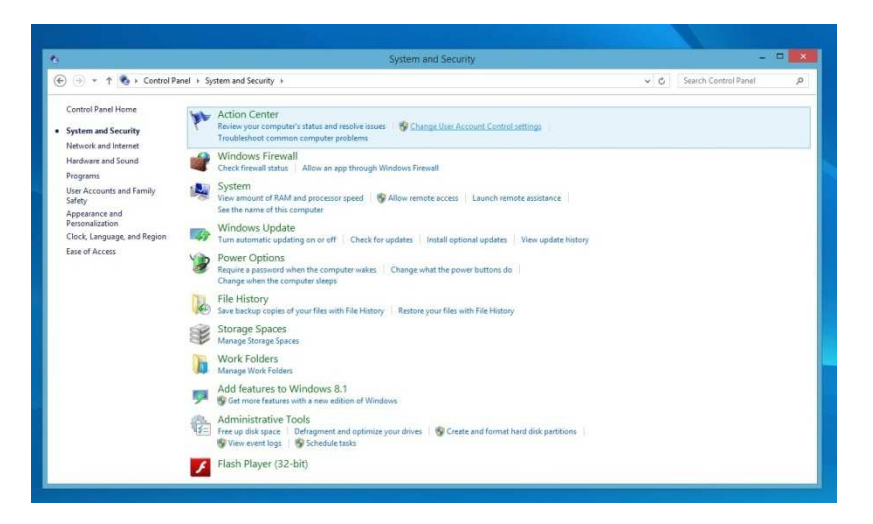

17.) Click on "Change User Account Control Settings" and then drag the bar to the "Never notify" at the bottom and click OK.

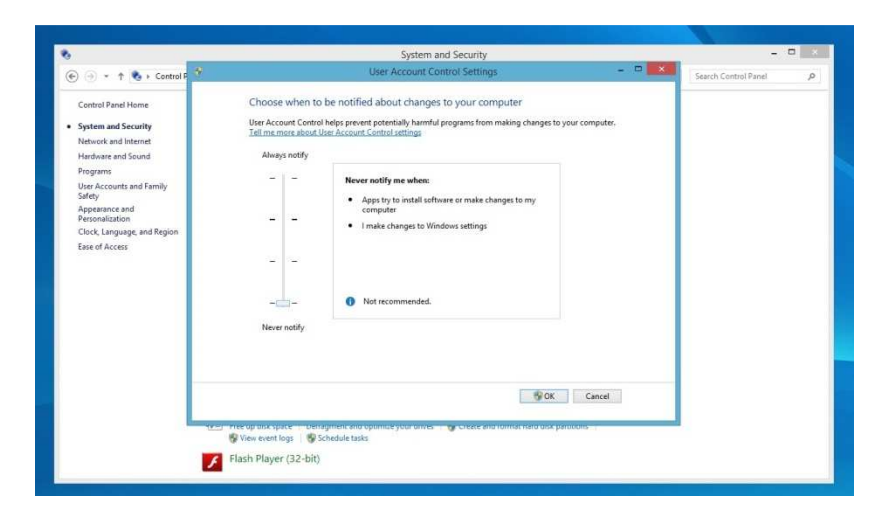

18.) Next click on "Change Action Center Settings".

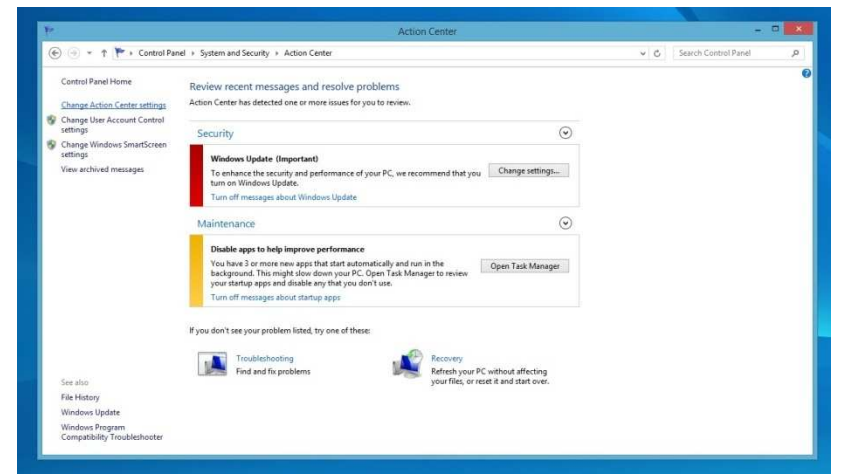

19.) Un-select every checkbox and click OK.

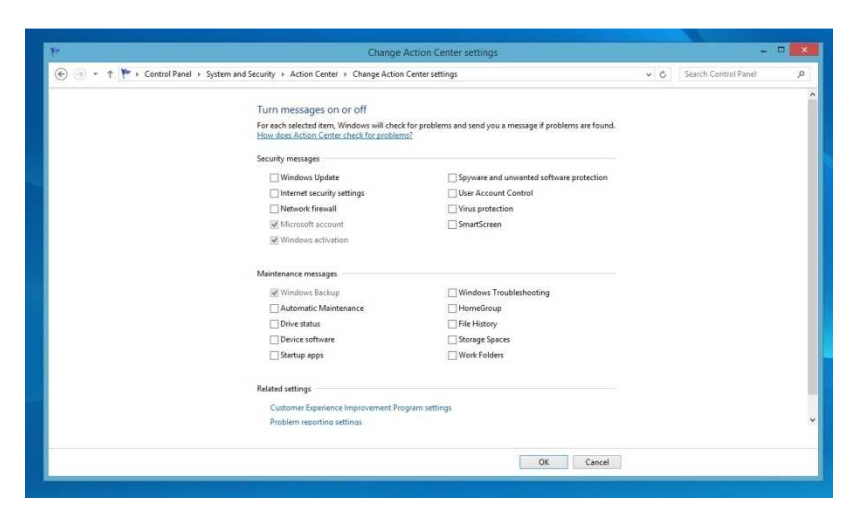

20.) Go back to the main Control Panel page and click on "System and Security".

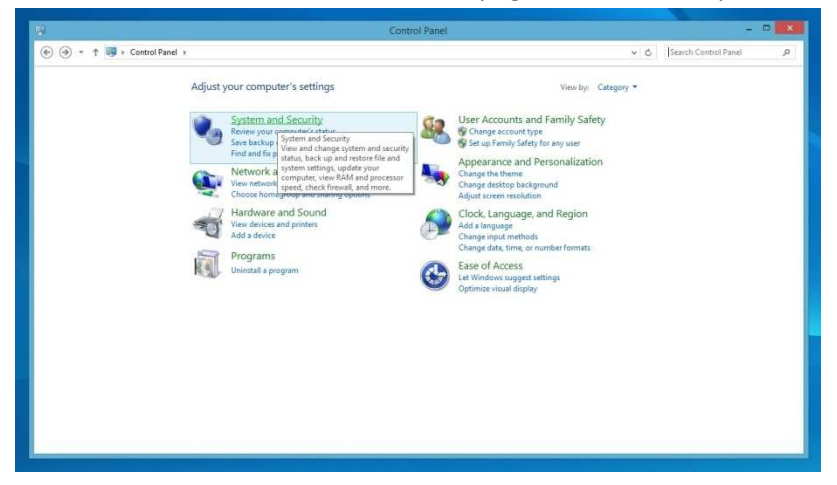

21.) Click on "Windows Firewall".

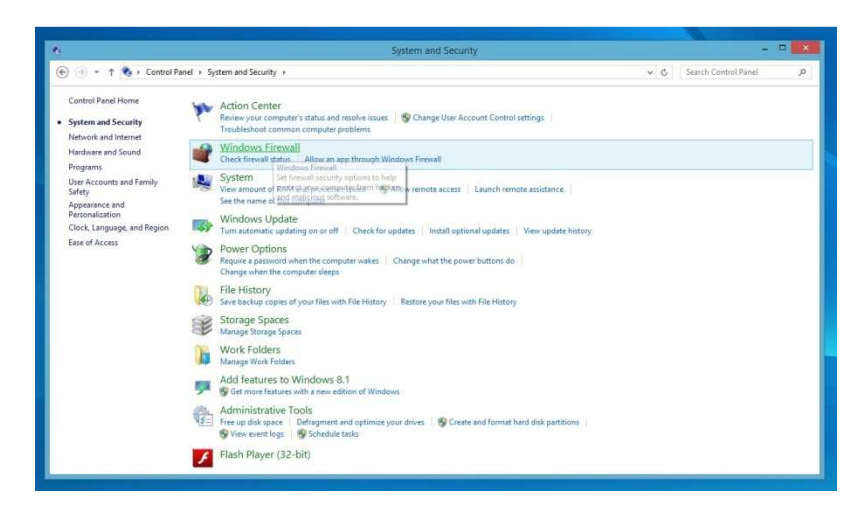

22.) Click on "Turn Windows Firewall on or off" on the left hand side.

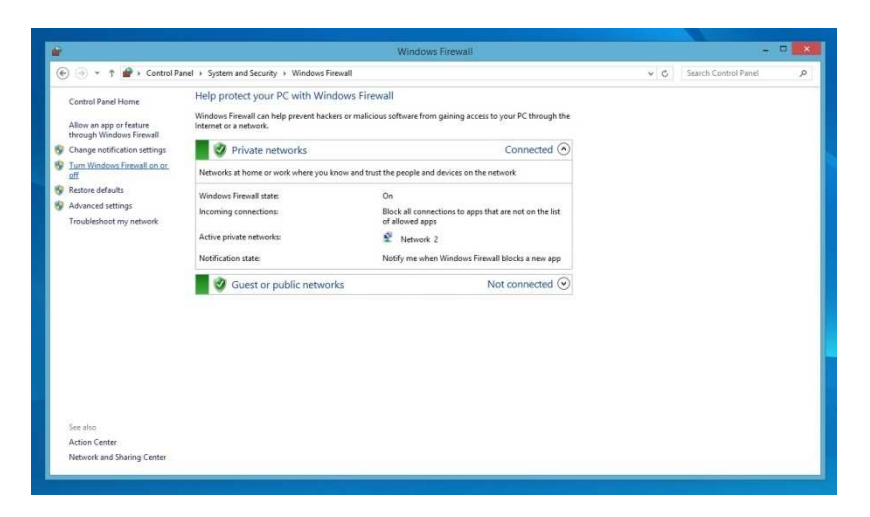

23.) Click on the "Turn off Windows Firewall" buttons on both the Private and Public network settings. Click OK at the bottom.

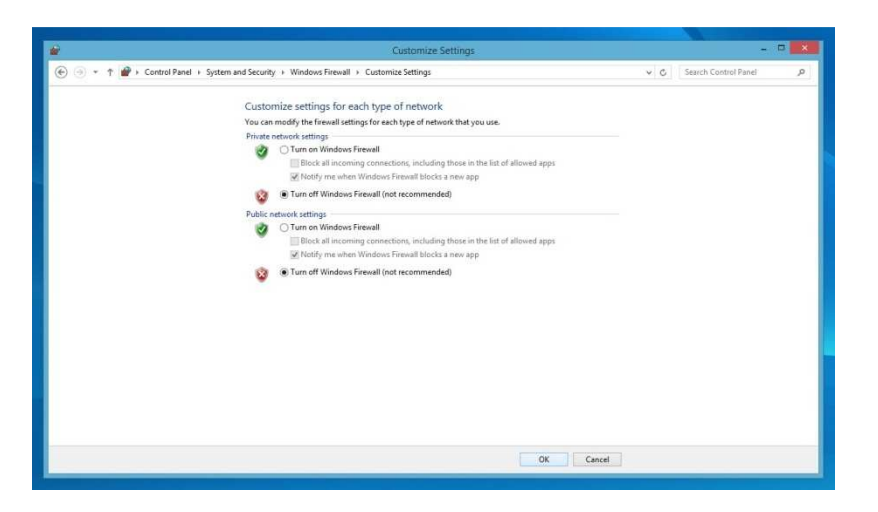

24.) Go back to the Control Panel Main page and click on "System and Security".

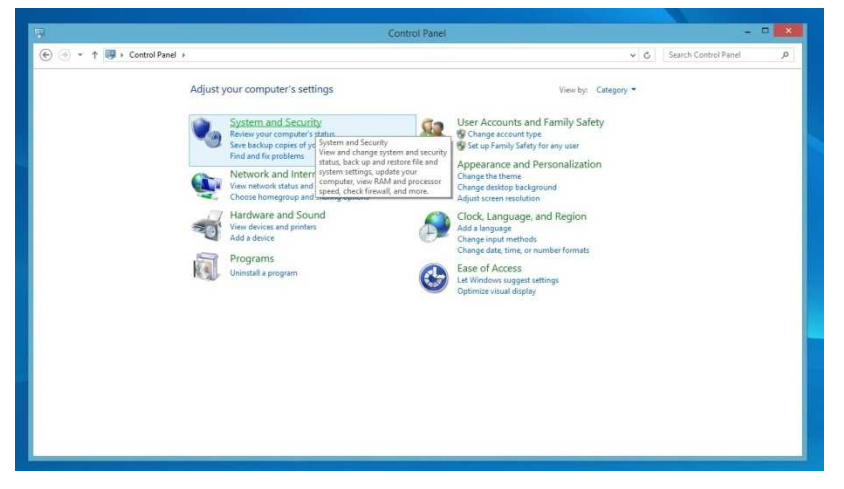

25.) Click on the "System" option.

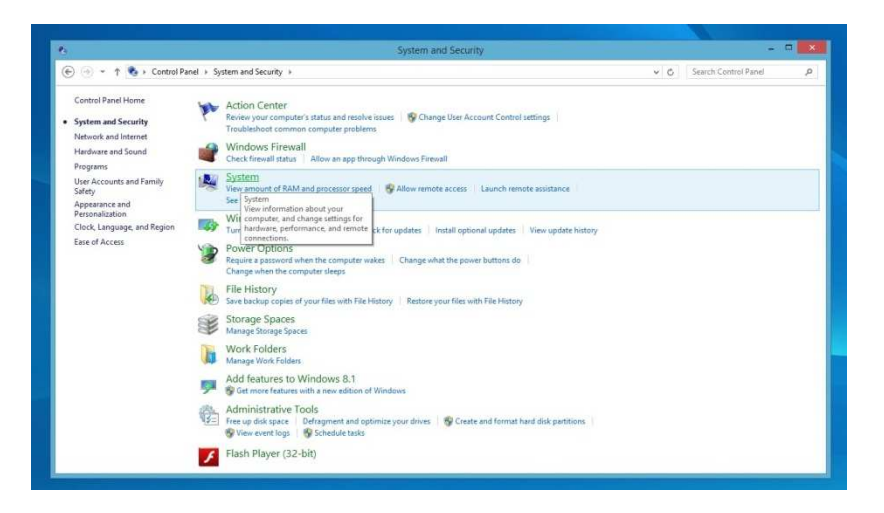

26.) Click on "Device Manager" on the left hand side.

| 21                         |                                 | System                                            |               | - • ×               |
|----------------------------|---------------------------------|---------------------------------------------------|---------------|---------------------|
| ⊛ 🤄 × ↑ 👭 → Control        | Panel + System and Security + S | 🗸 🖒 Search Cont                                   | rol Panel 🖉 🔎 |                     |
| Control Panel Home         | View basic information          | about your computer                               |               |                     |
| B Device Manager           | Windows edition                 |                                                   |               |                     |
| S Remote settings          | Windows 8.1                     |                                                   |               |                     |
| System protection          | © 2013 Microsoft Corpora        | tion. All rights reserved.                        | Windo         | NA/S'8              |
| S Advanced system settings | Get more features with a r      | ew edition of Windows                             | vviii ac      | 50050               |
|                            | System                          |                                                   |               |                     |
|                            | Processon                       | Intel(R) Pentium(R) CPU G3240T @ 2.70GHz 2.70 GHz |               |                     |
|                            | Installed memory (RAM):         | 4.00 GB                                           |               |                     |
|                            | System type:                    | 64-bit Operating System, x64-based processor      |               | lonouro             |
|                            | Pen and Touch:                  | Full Windows Touch Support with 5 Touch Points    |               | lenovo              |
|                            |                                 |                                                   |               | Support Information |
|                            | Computer name, domain, and      | workgroup settings                                |               |                     |
|                            | Computer name:                  | ALLIN1-PC                                         |               | Change settings     |
|                            | Full computer name:             | ALLINT-PC                                         |               |                     |
|                            | Computer description:           |                                                   |               |                     |
|                            | Workmour                        | WORKGROUP                                         |               |                     |

27.) Find the "Network adapters" and click to expand them.

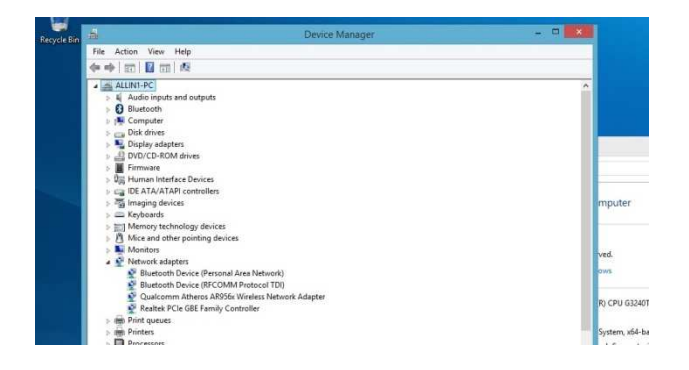

28.) Double-click on any Ethernet cards and the below should be displayed.

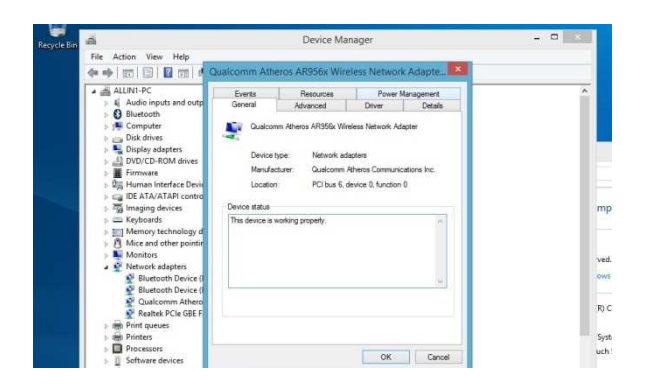

29.) Click on the "Power Management" tab and the uncheck all the boxes. Click OK and do the same for any other Ethernet Cards available.

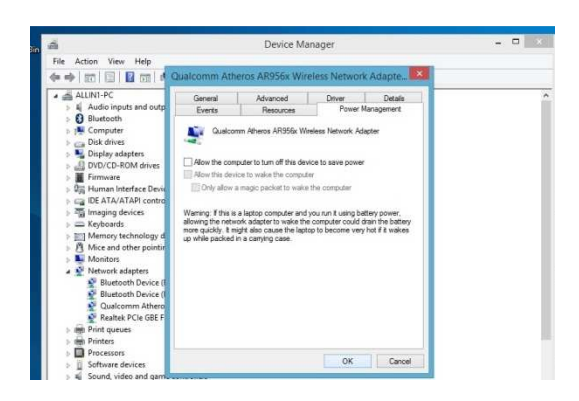

30.) Go back to the "System and Security" screen and click on "Power Options)

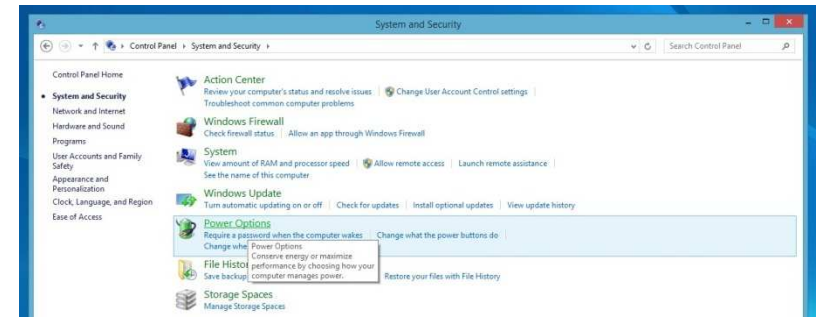

31.) Click on the circle with and arrow to bring up the "additional plans" then select "High performance" and click "Change plan settings".

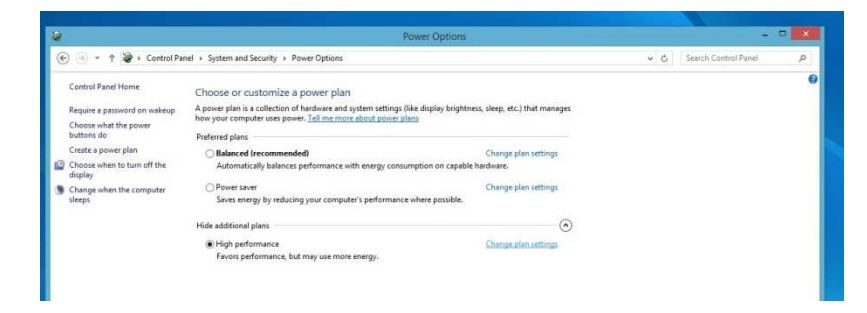

32.) Click on the "Change advanced power settings".

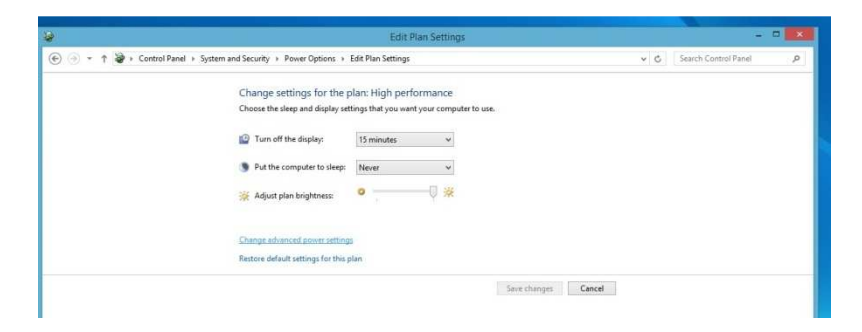

33.) Click on the "Change settings that are currently unavailable".

| Ivanced settings                                                                               |                                               |                       |                      |   |  |
|------------------------------------------------------------------------------------------------|-----------------------------------------------|-----------------------|----------------------|---|--|
| Select the power plan that you want to customize, and                                          |                                               | Edit Plan Settings    |                      | - |  |
| then choose sattings that reflect how you want your<br>computer to manage power.               | Panel + System and Security + Power Options + | * C                   | Search Control Panel | P |  |
| Ghange settings thet are currently unavailable High performance [Active]      v                | Change settings for the p                     | lan: High performance |                      |   |  |
| High performance     Require a password on wakeup     Setting: No      Hard disk     Hard disk | Choose the sleep and display set              | 15 minutes            |                      |   |  |
| Internet Explorer  Desktop background settings                                                 | Put the computer to sleep:                    | Never v               |                      |   |  |
| Wireless Adapter Settings     Steep     US8 settings     Power histories and lid               | 🔆 Adjust plan brightness:                     | •Ų ☆                  |                      |   |  |
| Restore plan defaults                                                                          | Change advanced power setting                 |                       |                      |   |  |
|                                                                                                | Restore default settions for this s           | lan.                  |                      |   |  |

34.) Under "Hard disk" set "Turn off hard disk after" to "Never"

| Select the power plan that you want to customize, and                              | Edit Plan Settings                                                        | ×                                            |
|------------------------------------------------------------------------------------|---------------------------------------------------------------------------|----------------------------------------------|
| then choose settings that reflect how you want your<br>computer to manage power.   | Panel + System and Security + Power Options + Edit Plan Settings          | <ul> <li>✓ Č Search Control Panel</li> </ul> |
| igh performance [Active] 🛛 🗸                                                       | Change autilians for the plan blick performance                           |                                              |
| Require a password on wakeup     Setting: No                                       | Choise the sleep and display settings that you want your computer to use. |                                              |
| Hard disk Turn off hard disk after Setting (Minutes)                               | Turn off the display: 15 minutes v                                        |                                              |
| Internet Explorer     Desktop background settings                                  | Put the computer to sleep: Never                                          |                                              |
| <ul> <li>Wireless Adapter Settings</li> <li>Sleep</li> <li>US8 settings</li> </ul> | 💥 Adjust plan brightness: 🧧 🗍 🔆                                           |                                              |
| m. Rosser buttons and lid. Restore plan defaults                                   | Change advanced power settings                                            |                                              |
| OK Cancel Apply                                                                    | Restore default settings for this plan                                    |                                              |

35.) Under the "USB settings" , for "USB selective suspend setting" select "Disabled"

|                                                                                  | Edit Plan Settings                                                                                                    |     | - 1                  |   |  |
|----------------------------------------------------------------------------------|----------------------------------------------------------------------------------------------------|-----|----------------------|---|--|
| then choose settings that reflect how you want your<br>computer to manage power. | Panel + System and Security + Power Options + Edit Plan Settings                                                                                                    | ~ ¢ | Search Control Panel | P |  |
| High performance (Active)                                                        | Change settings for the plan: High performance<br>Choose the sleep and display settings that you want your computer to use.<br>Turn off the display:<br>Turnindes<br>Plat the computer to sleep<br>Mover<br>Mover<br>Change advanced power settings<br>Restore advanced power settings<br>Restore advanced power settings |     |                      |   |  |

36.) Under "Display" set "Turn off display after" to "Never". Then click "Apply". Than close the open window.

| Advanced settings                                                                |                                                                                                    |                              |                |
|----------------------------------------------------------------------------------|----------------------------------------------------------------------------------------------------|------------------------------|----------------|
| Select the power plan that you want to customize, and                            | Edit Plan Settings                                                                                                    |                              | Market and the |
| then choose settings that reflect how you want your<br>computer to manage power. | Panel + System and Security + Power Options + Edit Plan Settings                                                            | 🖌 🖒 🛛 Search Control Panel 🖉 |                |
| High performance [Active]                                                        |                                                                                                    |                              |                |
| ⊟ US8 selective suspend setting<br>Setting: Disabled                             | Change settings for the plant high performance<br>Choose the sleep and display settings that you want your computer to use. |                              |                |
| Power buttons and lid                                                            |                                                                                                    |                              |                |
| PCI Express                                                                      | Turn off the display: 15 minutes v                                                                                          |                              |                |
| Dionay                                                                           |                                                                                                    |                              |                |
| Turn off display after                                                           | 9 Put the computer to sleep: Never v                                                                                        |                              |                |
| Setting (Minutes): Nevel                                                         |                                                                                                    |                              |                |
| Display brightness                                                               | 🔆 Adjust plan brightness: 🛛 🔍 🗰                                                                                             |                              |                |
| Dimmed display brightness                                                        |                                                                                                    |                              |                |
| m. Enable adaptive brinktness                                                    |                                                                                                    |                              |                |
| Restore plan defaults                                                            | Change advanced power settings                                                                                              |                              |                |
|                                                                                  | change advanced power records                                                                                               |                              |                |
| OK Consul Auch                                                                   | Restore default settings for this plan                                                                                      |                              |                |

37.) Press "Ctrl" + "Alt" + "Delete" all at the same time. Select "Task Manager", then click on the more details button.

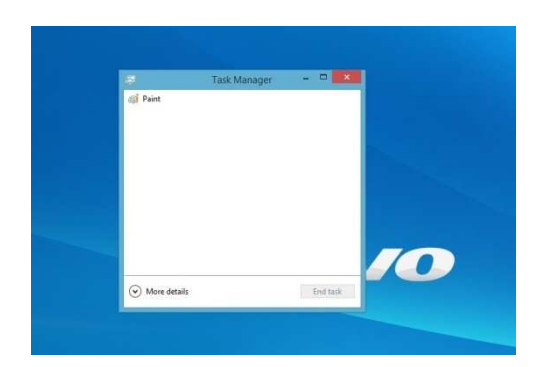

38.) Next click on the "Startup" tab and click on each Item and then click "Disable" at the bottom. Then close the window.

39.) Click on the "Date and Time" section of the taskbar on the lower right hand corner.

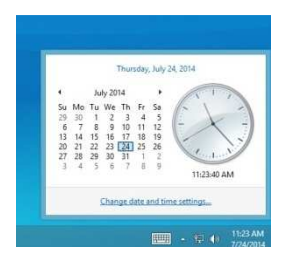

40.) Select the "Internet Time" tab and click on "Change settings..."

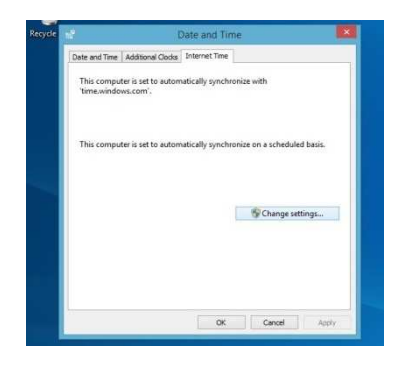

41.) Uncheck the "Synchronize with an Internet time server" box and click OK.

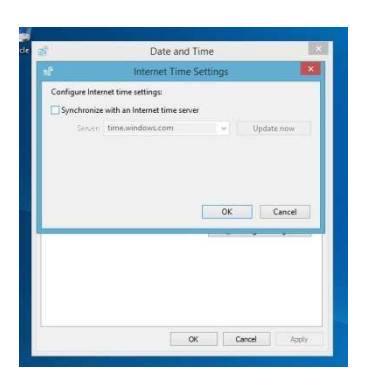

#### **Instructions for Installing CNC11 Software**

1.) Install CNC11 software. Make sure you configure the network adapter and install the appropriate PLC program if needed. Also, if you want the PLC Detective software, you will need to install WinPcap.

2.) Once the CNC11 software installation is complete, right click on the CNC11 icon located on the desktop and select "Properties". Select the "Shortcut" tab, then select "Advanced". Check the box for "Run as Admin". Select "OK", then "Apply", and then "OK".

3.) Go into "Control Panel", select "System and Security", and then "Windows Firewall". On the upper left side of the window click on "Allow a program of feature through Windows Firewall", find cncm or cnct in the list and check both boxes for private and public, then click Ok.

4.) If want to eliminate the scan & fix pop up and autoplay pop up when you plug in your USB stick, you will need to do the following. To suppress the scan & fix click on the Windows icon type: **msconfig** and click on the "Services Tab" then scroll down and uncheck "Shell Hardware Detection". Click "Apply" then "Ok" and then you will need to power cycle the PC. To suppress the autoplay click on Windows icon and type: **autoplay** then uncheck "use AutoPlay for all media and devices" and click "Save".

5.) You are now ready to run CNC11 software on your Windows 7/10 PC/console.

6.) If you clicked on the CNC11 icon to start the software and you are getting 64180 MPU11 not responding errors. You most likely didn't have the MPU11 connected to the PC when you installed the software. Check your Ethernet card to make sure it is configured properly.

7.) Go to "Control Panel" and select "Network and Internet".

#### Control Panel

| 🖭 Control Panel                                                |                                                                                                    |                            |                                                                                                    |                      | - C | × נ |
|----------------------------------------------------------------|----------------------------------------------------------------------------------------------------|----------------------------|----------------------------------------------------------------------------------------------------|----------------------|-----|-----|
| $\leftarrow \rightarrow$ $\checkmark$ $\bigstar$ Control Panel |                                                                                                    |                            | ڻ ~                                                                                                    | Search Control Panel |     | Q   |
| Adjust                                                         | your computer's settings                                                                                                    |                            | View by: Category 🔻                                                                                           |                      |     |     |
|                                                                | System and Security<br>Review your computer's status<br>Save backup copies of your files with File History                                                                                                    |                            | User Accounts © Change account type                                                                           |                      |     |     |
|                                                                | Backup and Restore (Windows 7)<br>Find and fix problems                                                                                                    | Appearance and Personaliza | Appearance and Personalization                                                                                |                      |     |     |
|                                                                | Network and Internet           View network status and tasks           Choose homegro           Network and Internet           Chock network status and change           Hardware and settings, set preferences for sharing | P                          | Clock, Language, and Region<br>Add a language<br>Change input methods<br>Change date, time, or number formats |                      |     |     |
| 20)<br>20                                                      | View devices and files and computers, configure<br>Add a device Internet display and connection, and<br>more.                                                                                                    |                            | Ease of Access<br>Let Windows suggest settings<br>Optimize visual display                                     |                      |     |     |
|                                                                | Uninstall a program                                                                                                    |                            |                                                                                                    |                      |     |     |

# 8.) Click on "Network and Sharing Center".

| 1 | Network and Internet              |            |                                                                                                    |     |   |  |  |  |  |
|---|-----------------------------------|------------|----------------------------------------------------------------------------------------------------|-----|---|--|--|--|--|
| ÷ | - 🔶 👻 🛧 📜 > Control Pane          | l > Ne     | twork and Internet                                                                                               | ~ č | , |  |  |  |  |
|   | Control Panel Home                | <u>NR</u>  | Network and Sharing Center                                                                                       |     |   |  |  |  |  |
|   | System and Security               |            | View network ctatus and tacks Connect to a network View network computers and devices Network and Sharing Center |     |   |  |  |  |  |
| • | Network and Internet              | •          | HomeGr Check network status, change                                                                              |     |   |  |  |  |  |
|   | Hardware and Sound                |            | Choose ho<br>for sharing files and printers.                                                                     |     |   |  |  |  |  |
|   | Programs                          |            | Internet Options                                                                                                 |     |   |  |  |  |  |
|   | User Accounts                     | <b>v</b> = | Change your homepage   Manage browser add-ons   Delete browsing history and cookies                              |     |   |  |  |  |  |
|   | Appearance and<br>Personalization | J          | Infrared<br>Send or receive a file                                                                               |     |   |  |  |  |  |
|   | Clock, Language, and Region       |            |                                                                                                    |     |   |  |  |  |  |
|   | Ease of Access                    |            |                                                                                                    |     |   |  |  |  |  |

10.) Click on "Change adapter settings" on the upper left corner of the window.

Network and Sharing Center

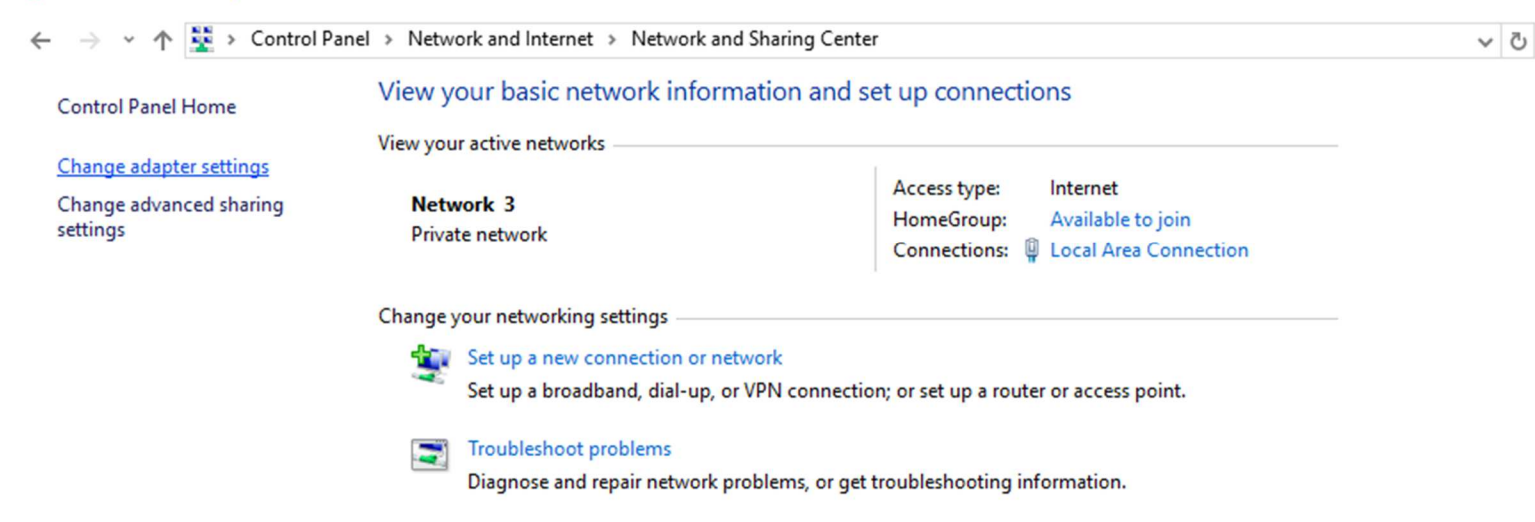

11.) Right-click on the network icon that is connected to the MPU11 and select "Properties".

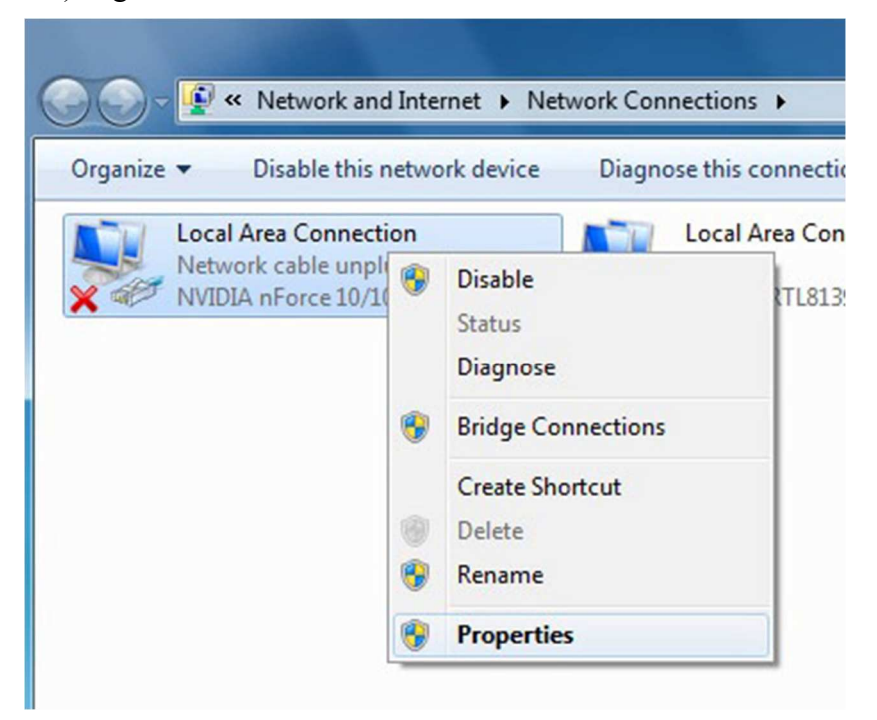

12.) Highlight "Internet Protocol Version 4 (TCP/IPv4)" then click "Properties" again.

| Local Area Connection Properties                                                                                                    | Х |  |  |  |  |  |  |  |  |
|----------------------------------------------------------------------------------------------------|---|--|--|--|--|--|--|--|--|
| Networking                                                                                                    |   |  |  |  |  |  |  |  |  |
| Connect using:                                                                                                    |   |  |  |  |  |  |  |  |  |
| PRealtek PCIe GBE Family Controller                                                                                                    |   |  |  |  |  |  |  |  |  |
| Configure                                                                                                    |   |  |  |  |  |  |  |  |  |
| This connection uses the following items:                                                                                                    |   |  |  |  |  |  |  |  |  |
| ✓                                                                                                    |   |  |  |  |  |  |  |  |  |
| Install Uninstall Properties                                                                                                    |   |  |  |  |  |  |  |  |  |
| Description<br>Transmission Control Protocol/Internet Protocol. The default<br>wide area network protocol that provides communication<br>across diverse interconnected networks.<br>OK Cancel |   |  |  |  |  |  |  |  |  |

13.) Select "Use the following IP address" then set the IP address and Subnet mask to:

IP address: 10.168. 41.1 Subnet mask: 255.255.255.0

| Internet Protocol Version 4 (TCP/IPv4) Properties                                                                     |                                                                                        |  |  |  |  |  |  |  |
|----------------------------------------------------------------------------------------------------|----------------------------------------------------------------------------------------|--|--|--|--|--|--|--|
| General                                                                                                    |                                                                                        |  |  |  |  |  |  |  |
| You can get IP settings assigned auton<br>this capability. Otherwise, you need to<br>for the appropriate IP settings. | natically if your network supports<br>ask your network administrator                   |  |  |  |  |  |  |  |
| Obtain an IP address automatical                                                                                      | ly                                                                                     |  |  |  |  |  |  |  |
| • Use the following IP address:                                                                                       |                                                                                        |  |  |  |  |  |  |  |
| IP address:                                                                                                    | 10 . 168 . 41 . 1                                                                      |  |  |  |  |  |  |  |
| Subnet mask:                                                                                                    | 255 . 255 . 255 .                                                                      |  |  |  |  |  |  |  |
| Default gateway:                                                                                                    |                                                                                        |  |  |  |  |  |  |  |
| Obtain DNS server address auton                                                                                       | ) Obtain DNS server address automatically<br>) Use the following DNS server addresses: |  |  |  |  |  |  |  |
| Preferred DNS server:                                                                                                 |                                                                                        |  |  |  |  |  |  |  |
| Alternate DNS server:                                                                                                 |                                                                                        |  |  |  |  |  |  |  |
| Validate settings upon exit                                                                                           | Advanced                                                                               |  |  |  |  |  |  |  |
|                                                                                                    | OK Cancel                                                                              |  |  |  |  |  |  |  |

14.) Click OK and then try to start the CNC11 software again.

**Document History** 

Rev2 Created on 2017-02-22 by #270 Rev1 Created on 2014-07-30 by #358